# Clients / fournisseurs

## 1. Création d'un client

| 😤 Trésore | erie Plus - Dossier Socitpre | enta - Exercice du 01/01/2013 au 31/1            | 2/2013                                      |                                     |
|-----------|------------------------------|--------------------------------------------------|---------------------------------------------|-------------------------------------|
| Dossier   | Paramètres société Ré        | glements Tiers Éditions ?                        |                                             |                                     |
|           | Changer<br>de dossier ur     | Ajouter<br>fournisseur Voir les a<br>chez ce fou | chats<br>nisseur                            |                                     |
| Bangu     | ue Principale                |                                                  |                                             |                                     |
| Situa     | tion Trésorerie mensuel      | e 📑 Fournisseurs 🎒 Clients 🔤                     | Salaires et charges 🧳 Frais de fonctionneme | ent 📙 Crédits bancaire 📑 Placements |
| Graph     | nique annuel Graphique       | ; mensuels                                       |                                             |                                     |

X

26/09/2013

26/09/2013

26/09/2

Ajouter

Annuler l'ajout

Valider l'ajout

Quitter

| 🤲 Trésorerie Plus - Dossier Socitprsenta - Exe | ercice du 01/01/2 | 013 au 31/12/2013               | 3                |                         |        |
|------------------------------------------------|-------------------|---------------------------------|------------------|-------------------------|--------|
| Dossier Paramètres société Règlements          | Tiers Éditio      | ins ?                           |                  |                         |        |
| Changer<br>de dossier Ajouter<br>un client     |                   | Voir les achats<br>de ce client |                  | Prévision<br>des ventes |        |
| Banque Principale                              | Fournisseurs      | Nontr Salaire                   | s et charges 🏾 💰 | Frais de fonctionne     | ment 🙉 |
|                                                |                   |                                 | M 0010           | A 10010                 |        |
| Prévision de ventes                            | Janvier 2013      | Fevner 2013                     | Mars 2013        | Avnl 2013               | Mai 2  |

| 🖑 Trésorerie Plus - No | uveau client                             |
|------------------------|------------------------------------------|
| Désignation du client  | Dupuis                                   |
| Tx. TVA                | TVA à 19,6% 🔹                            |
| Mode de règlement      | Autre                                    |
| Délais de règlement    | 60 jours net                             |
|                        | 6 45 jours fin de mois Calcul 1 Calcul 2 |
|                        | Libre                                    |
|                        | 0 jours   Net  Fin de mois               |
|                        | Valider Annuler                          |

7

Date de la facture

Date d'échéance

ontant TVA

nent prévule

Reglement effectué

Dates

0,00

**-** ...

Trésorerie Plus - Clients
 Période à afficher

TX. TVA

Libellé

TVA à 19,6%

Banque Banque Principale à Mende

-

Toutes les périodes 🔹 Dupont

Client

Montant TTC

Propager ce montant sur l'année ? 📃 Oui

📃 A régler 🛛 📕 Règlement en retard 🛛 📕 Paiement effectué

Entrer le nom du client.

Le taux de TVA et le mode de paiement n'a pas d'importance.

<u>Délai de règlement :</u> vous pouvez choisir un délais de règlement fixe et automatique. Si vous choisissez « libre », vous pourrez par la suite fixer les dates que vous souhaitez.

Inscrire la date de facture et la date d'échéance de celle-ci. Un calendrier apparaît en cliquant sur 31

La date de règlement prévue correspond au départ à la date d'échéance

Lorsque le règlement est effectué cocher

Rentrer le montant de la facture TTC. Le montant de la TVA se calculera automatiquement à titre indicatif

Si l'échéance doit se répéter tous les mois cliquer oui (1)

#### «Validez l'ajout » sinon il ne sera pas pris en compte

- Vous avez la possibilité de mettre un libellé pour donner des informations sur la facture (N°, intitulé...)
- Si vous avez entré plusieurs banques, vous avez la faculté de choisir sur quelle banque la facture va s'imputer grâce au menu déroulant
- (1) Vous pouvez également propager le montant sur l'année, à la même date si la somme est récurrente chaque mois. La propagation commencera à partir de la date que vous avez inscrite en « Date d'échéance »

| Toutes          | à afficher<br>les périodes                             | Client                                                  |                                                                                                    |   |
|-----------------|--------------------------------------------------------|---------------------------------------------------------|----------------------------------------------------------------------------------------------------|---|
|                 |                                                        | bapone                                                  |                                                                                                    |   |
| R.              | Date                                                   | TVA à 19,60%                                            |                                                                                                    |   |
|                 | 13/03/2013                                             | 1 250,00                                                | Date de la facture 13/02/2013                                                                            | 3 |
|                 | 30/05/2013                                             | 955,00                                                  | Date d'échéance 13/03/2013                                                                               |   |
|                 | 28/09/2013                                             | 1 500,00                                                |                                                                                                    |   |
|                 |                                                        |                                                         | Règlement effectué le 13/03/2013                                                                         | F |
|                 |                                                        |                                                         | Règlement effectué                                                                                       | r |
|                 |                                                        |                                                         |                                                                                                    | « |
|                 |                                                        |                                                         | <b>_</b>                                                                                                 |   |
|                 |                                                        |                                                         | Dates                                                                                                    |   |
|                 |                                                        | 3 705,00                                                | Dates                                                                                                    |   |
|                 | Tx. TVA                                                | 3 705,00<br>M                                           | nt TTC Montant TVA                                                                                       |   |
|                 | Tx. TVA<br>TVA à 19,6%                                 | 3 705,00<br>M                                           | nt TTC Montant TVA<br>1 250,00 204,85 Ajouter                                                            |   |
| ibellé          | Tx. TVA<br>TVA à 19,6%<br>Facture N° F                 | 3 705,00<br>M                                           | nt TTC Montant TVA<br>1 250,00 204,85 Ajouter<br>Annuler l'ajout                                         |   |
| ibellé<br>anque | Tx. TVA<br>TVA à 19,6%<br>Facture N° F<br>Banque Princ | 3 705,00<br>M<br>                                       | nt TTC Montant TVA<br>1 250,00 204,85 Ajouter<br>Annuler l'ajout<br>Valider l'ajout                      |   |
| ibellé<br>anque | Tx. TVA<br>TVA à 19,6%<br>Facture N° F<br>Banque Princ | 3 705,00<br>M<br>1230<br>ipale à Mende                  | nt TTC Montant TVA<br>1 250,00 204,85 Ajouter<br>Annuler l'ajout<br>Valider l'ajout                      |   |
| ibellé<br>anque | Tx. TVA<br>TVA à 19,6%<br>Facture N° F<br>Banque Princ | 3 705,00<br>M<br>F-1230<br>ipale à Mende<br>Propager ce | nt TTC Montant TVA<br>1 250,00 204,85 Ajouter<br>Annuler l'ajout<br>valider l'ajout<br>ant sur l'année ? |   |

# 2. <u>Ajout / modification d'une facture</u>

<u>Ajouter</u> : pour ajouter une facture n'oubliez pas au préalable de cliquer sur le bouton « ajouter » sinon le montant ne sera pas pris en compte

Pour **modifier** un montant, il suffit de remplacer le montant précédent et de « valider l'ajout »

## Code couleur :

- Vert : la facture est réglée
- Orange : la facture n'est pas réglée mais la « date de règlement prévue » n'est pas dépassée
- Rouge : « la date de règlement prévue est dépassée ». Vous pouvez changer la date de règlement prévue. La couleur restera en rouge car le règlement est en retard. Si vous changez de mois, le montant se décalera sur le mois correspondant dans le tableau annuel

« Période à afficher » :

A l'aide du menu déroulant vous avez la faculté de voir toutes les factures (« Toutes les périodes ») ou un mois seulement.

### Paiement partiel :

Si le client effectue un paiement partiel, il vous faut scinder la facture en deux : une partie payée une partie non payée

## 3. Tableau général des clients (annuel)

| 🚆 Trésorerie Plus - Dossier Socitprsenta - E                                     | ercice du 01. | /01/2013 au 31/12                          | ./ <mark>201</mark> 3                    |                                            |                                |                | _   D <mark>  X</mark>                |
|----------------------------------------------------------------------------------|---------------|--------------------------------------------|------------------------------------------|--------------------------------------------|--------------------------------|----------------|---------------------------------------|
| Dossier Paramètres société Règlements                                            | Tiers         | Éditions ?                                 |                                          |                                            |                                |                |                                       |
| Changer<br>de dossier                                                            |               | Voir les ac<br>de ce cli                   | :hats<br>ent                             | Prévision<br>des ventes                    | Fic                            | che client     |                                       |
| Banque Principale                                                                |               |                                            |                                          |                                            |                                |                |                                       |
| Situation Trésorerie mensuelle                                                   | Fournisseurs  | 🥵 Clients 🚨                                | Salaires et charges                      | 🧼 Frais de foncti                          | ionnement 😫 Cr                 | édits bancaire | Placements                            |
| P                                                                                |               |                                            |                                          |                                            |                                |                |                                       |
|                                                                                  | uin 2013      | Juillet 2013                               | Août 2013                                | Septembre 2013                             | Octobre 2013                   | Novembre 2013  | Décembr 🔺                             |
| Prévision de ventes                                                              |               |                                            |                                          |                                            |                                |                |                                       |
|                                                                                  |               |                                            |                                          |                                            |                                |                |                                       |
| Total Factures clients                                                           |               | 1 250,00                                   | 3 055,00                                 | 1 500,00                                   | 1 500,00                       |                |                                       |
| Total Factures clients<br>Total TVA collectée                                    |               | 1 250,00<br>204,85                         | 3 055,00<br>500,65                       | 1 500.00<br>245.82                         | 1 500.00<br>245.82             |                | ••••••                                |
| Total Factures clients Total TVA collectée  Factures clients TTC à 19.6%         |               | 1 250,00<br>204,85<br>1 250,00             | 3 055.00<br>500.65<br>3 055.00           | 1 500,00<br>245.82<br>1 500,00             | 1 500,00<br>245,82<br>1 500,00 |                | <b>▼</b>                              |
| Total Factures clients Total TVA collectée  Factures clients TTC à 19.6%  Dupont |               | 1 250.00<br>204.85<br>1 250.00<br>1 250.00 | 3 055,00<br>500,65<br>3 055,00<br>955,00 | 1 500.00<br>245.82<br>1 500.00<br>1 500.00 | 1 500,00<br>245,82<br>1 500,00 |                | • • • • • • • • • • • • • • • • • • • |

### Code couleur :

- Vert : payé
- Rouge : en retard. Si le client a plusieurs factures sur le même mois, il suffit qu'une seule des factures soit en retard pour que le montant soit en rouge
- Noir : facture à payer

### Navigation :

- Si vous cliquez deux fois sur le nom du client vous ouvrez la fenêtre du client avec une vue sur toutes les périodes
- Si vous cliquez deux fois sur un montant vous ouvrez la fenêtre du client sur le mois correspondant.

### 1.1. Prévision des ventes

La prévision des ventes doit être saisie en TTC. Vous pouvez vous baser au CA du compte de résultat pour évaluer la moyenne mensuelle mais il faut ajouter la TVA.

La prévision des ventes influence le montant de la prévision d'achat au travers de la part achat que vous avez saisie dans « Paramètres de la société » / « Divers ». Dés que vous modifiez la prévision des ventes, vous modifiez la prévision d'achat du mois correspondant. Par contre toute modification de la prévision d'achat n'influence pas la prévision des ventes.

#### Saisie de la prévision des ventes

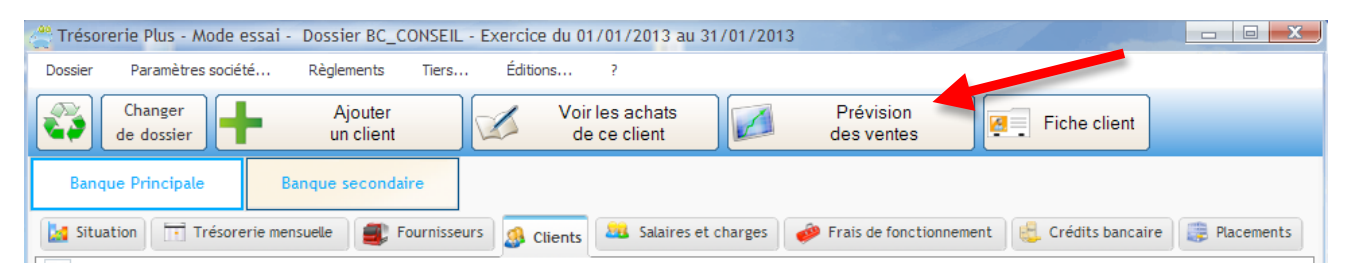

| 🚝 Trésorerie Plus - Pro | évision vente mensuelle           |
|-------------------------|-----------------------------------|
|                         |                                   |
| Banque Banque Princip   | ale à Mende                       |
| Périodes à ajouter      |                                   |
| Pas de sélection        | -                                 |
| Période                 | Montant Versement 🔺               |
|                         |                                   |
|                         |                                   |
| 🐣 Trésorerie Plus - I   | Prévision de vente mensuelle 🛛 💻  |
|                         |                                   |
| Saisir un montant n     | noyen de vente 0,00               |
|                         |                                   |
|                         | Valider Annuler                   |
|                         |                                   |
|                         |                                   |
|                         |                                   |
|                         | -                                 |
| L                       | annung sur Alt + M                |
| pour dupliquer          | ce montant sur toute les périodes |
|                         | Valider Quitter                   |

| Banque Banque Principale                                                | à Mende   |              |  |  |  |
|-------------------------------------------------------------------------|-----------|--------------|--|--|--|
| Périodes à ajouter                                                      |           |              |  |  |  |
| Pas de périodes à ajouter                                               | •         |              |  |  |  |
| Période                                                                 | Montant   | Versement    |  |  |  |
| Janvier 2013                                                            | 20 000,00 | 01/01/2013   |  |  |  |
| Février 2013                                                            | 20 000,00 | 01/02/2013   |  |  |  |
| Mars 2013                                                               | 20 000,00 | 01/03/2013   |  |  |  |
| Avril 2013                                                              | 20 000,00 | 01/04/2013   |  |  |  |
| Mai 2013                                                                | 20 000.00 | 01/05/2013   |  |  |  |
| Juin 2013                                                               | 15000     | 01/06/2013   |  |  |  |
| Juillet 2013                                                            | 20 000,00 | 01/07/2013   |  |  |  |
| Août 2013                                                               | 20 000.00 | 01/08/2013   |  |  |  |
| Septembre 2013                                                          | 20 000,00 | 01/09/2013   |  |  |  |
| Octobre 2013                                                            | 20 000.00 | 01/10/2013   |  |  |  |
| Novembre 2013                                                           | 20 000,00 | 01/11/2013 👻 |  |  |  |
| Appuyez sur Alt + V<br>pour dupliquer ce montant sur toute les périodes |           |              |  |  |  |
| Valider Quitter                                                         |           |              |  |  |  |

Saisir un montant moyen de vente en TTC. Ce montant pourra être modifié par la suite

Le montant de la prévision des ventes s'affiche mensuellement. Pour le modifier il suffit de sélectionner le montant à changer et de mettre la nouvelle valeur

Vous pouvez dupliquer un montant sur toutes les périodes suivantes en sélectionnant le montant et en appuyant sur Alt+V

La création des fournisseurs et leur suivi (code couleur) s'effectue de la même manière que les clients